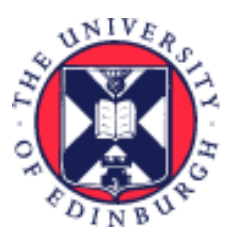

# THE UNIVERSITY of EDINBURGH

# System User Guide Line Manager/Senior Manager/School Department Administrator/Time Keeper – How to view HR Reports

We realise this formatting may not be accessible for all – to request this document in an alternative format please email <u>hrhelpline@ed.ac.uk</u>.

## Contents

| Introduction                                                                                         |
|----------------------------------------------------------------------------------------------------|
| In Brief3                                                                                            |
| Accessing HR Reports3                                                                                |
| Running HR Reports4                                                                                  |
| Exporting Reports4                                                                                   |
| In Detail5                                                                                           |
| Accessing HR Reports5                                                                                |
| Date Format6                                                                                         |
| Running HR Reports                                                                                   |
| All Staff Report                                                                                     |
| Starters & Transfers                                                                                 |
| Leavers & Transfers                                                                                  |
| Assignment Level Costing                                                                             |
| Position Incumbents Report                                                                           |
| Time Card Report14                                                                                   |
| Exporting Reports17                                                                                  |
| Exporting the All Staff, Starters & Transfers, Leavers & Transfers and Position Incumbents reports17 |
| Exporting the Costing Assignment and Time Card reports18                                             |
| Appendix                                                                                             |

| Appendix 1 – The All Staff Report     | 20 |
|---------------------------------------|----|
| Appendix 2 – Starters and Transfers   | 20 |
| Appendix 3 – Leavers & Transfers      | 21 |
| Appendix 4 – Assignment Level Costing | 22 |
| Appendix 5 – Time Card Report         | 23 |
| Version History                       | 24 |
| Reviewers & Approvers                 | 24 |
|                                       |    |

## Introduction

Before you start, make sure you know...

- 1. How to <u>log in and log out</u>
- 2. How to <u>navigate People and Money</u>

The information in this guide details how line managers, senior managers, School/Department Administrators (SDAs) and Time Keepers can access the HR Reports app on People and Money to view the following reports:

- The All Staff Report
- Starters and Transfers
- Leavers and Transfers
- Assignment Costings
- Position Incumbents
- Time Card Report The Time Card Report will only be visible to Line Managers and Time Keepers.

Line Managers will see data for their direct and indirect reports via My Team.

**Senior Managers** will see data for all employees with an assignment in their area of responsibility via My Client Groups.

**SDAs** will see data for all employees with an assignment in their area of responsibility via My Client Groups.

**Time Keepers** will see data for all employees with an assignment in their area of responsibility via My Client Groups.

#### *Note: the person running the report will not be included in the results.*

Please refer to the relevant sections of the <u>People and Money User guides</u> page for further information on processes and tasks in People and Money.

For more information on related policies please refer to the <u>HR A-Z of Policies and Guidance</u>

## In Brief

This section is a **simple overview** and should be used as a reminder. More detailed information, screenshots and tips is provided within the 'In Detail' section.

### Accessing HR Reports

1. From the Dashboard, click on **My Team** 

**Note**: if you're a Senior Manager, School/Department Administrator or Time Keeper, please select **My Client Groups.** 

Page 3 of 24

2. Select the **HR Reports** app and a new tab will open on your browser.

## Running HR Reports

 Select the relevant tab – All Staff Report, Starters and Transfers, Leavers and Transfers, Assignment Costings, Position Incumbents, Time Card report – to review the information for your direct reports. If you also have SDA access you will be able to view information for all employees in your area of responsibility, except yourself.

**Note:** If you are a Senior Manager or SDA you will see information for all employees in your area of responsibility, expect yourself.

- Use the filters to select the required information.
   Note: when moving onto other Reports within the HR Reports Dashboard, filters should be Reset before running another Report.
- 3. Click **Apply** to view filtered results

If there are no results to display, either because you have chosen filters that are too restrictive, or because there is no matching data within your area of responsibility, you will see an onscreen message 'No Results: The specified criteria didn't result in any data. This is often caused by applying filters and/or selection steps that are too restrictive or that contain incorrect values. Please check your analysis filters and selection steps, and try again'. Review the filters you have applied and consider widening your search criteria.

## **Exporting Reports**

1. Export the data if required using the **Export** link (or the **View Report** icon within the Assignment Costings Report)

## In Detail

This section provides the detailed steps and includes relevant screenshots from the system.

### Accessing HR Reports

- 1. From the Home page:
  - a. Click on **My Team** if you are a line manager

| $\equiv \underbrace{f}_{of EDINI}$ | NIVERSITY<br>BURGH                                                                                                 |
|------------------------------------|----------------------------------------------------------------------------------------------------|
|                                    | Good afternoon,                                                                                                    |
|                                    | Me My Team My Client Groups Help Desk Tools Guaranteed Hours Others                                                |
|                                    | QUICK ACTIONS APPS                                                                                                 |
|                                    | 🔮 Charge Manager                                                                                                   |
|                                    | Continuous Service Dates My Team Onboarding Hiring Learning Workforce                                              |
|                                    | Employee Summary                                                                                                   |
|                                    | 🕈 Employment Info                                                                                                  |
|                                    | Change Assignment Line Manager Absence Reports Annual Review HR Reports Recruit to Hire Dashboard Record Dashboard |
|                                    | Cocument Records                                                                                                   |
|                                    | Termination +                                                                                                    |

b. Click on **My Client Groups** if you are a Senior Manager or SDA:

| $\equiv \underbrace{\mathbf{M}}_{of EDINI}$ | IIVER<br>Burg | SITY<br>H                    |           |                |                            |                      |                         |                                        |
|---------------------------------------------|---------------|------------------------------|-----------|----------------|----------------------------|----------------------|-------------------------|----------------------------------------|
|                                             | Goo           | od afternoon,                |           |                |                            |                      |                         |                                        |
|                                             | Me            | My Client Groups             | Help Desk | Tools          | Guaranteed Hours           |                      |                         |                                        |
|                                             | QUICK AC      | TIONS                        | APPS      |                |                            |                      |                         |                                        |
|                                             | <b>≌</b> * A  | dd a Pending Worker          |           |                | <b>*</b> *                 |                      |                         | lover.                                 |
|                                             | M P           | ending Workers               |           | Hiring         | Onboarding                 | Person<br>Management | Workforce<br>Structures | Learning, Skills &<br>Qualification MI |
|                                             | Pi Pi         | erson                        |           |                |                            |                      |                         | Dashboard                              |
|                                             | 🖂 c           | ontact Info                  |           | 8              | -                          | <u>Ř</u> a           |                         | +                                      |
|                                             | Pa Fa         | amily and Emergency Contacts | A         | bsence Reports | Annual Review<br>Dashboard | HR Reports           | Recruit to Hire         |                                        |
|                                             | Show Mo       | re                           |           |                |                            |                      |                         |                                        |

2. Click the **HR Reports** tile and a new tab will open on your browser.

Page **5** of **24** 

The HR Reports Dashboard returns real time data for a line manager's direct and indirect reports.

If you are a School/Department Administrator, Time Keeper or have a Senior Manager role, then you will be able to return data for any employee with an assignment within your Area of Responsibility.

If you are a line manager who is also a School/Department Administrator then you will be able to return data for your direct and indirect reports via **My Team**, and for your Area of Responsibility via **My Client Groups**.

#### Note: the person running the report will not appear in the results.

Dashboards are displayed in tab format, with a welcome page containing a short description of the dashboard purpose, and the report names displayed on each tab:

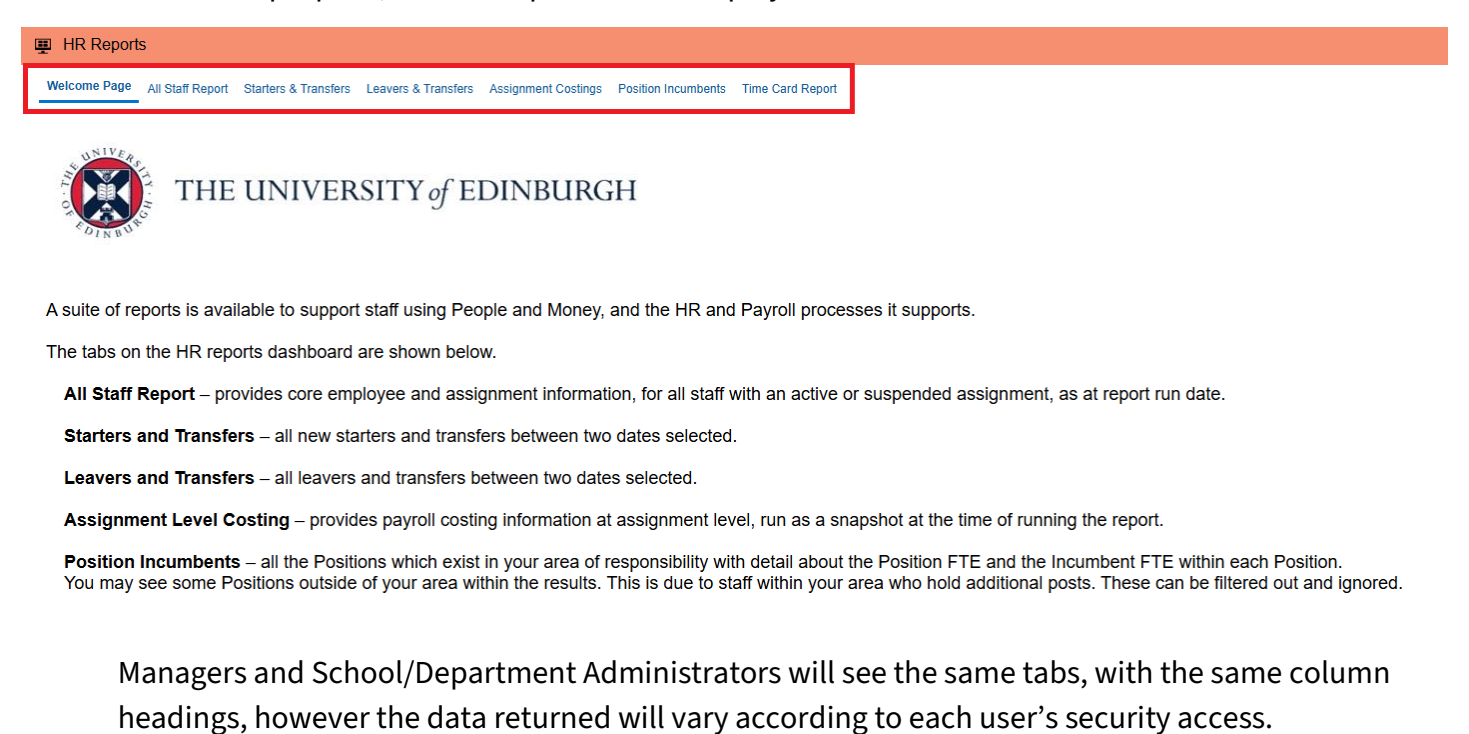

If you are a Time Keeper the Time Card Report will be the only report visible unless you also have Line Manager, SDA or Senior Manager access.

#### Date Format

Depending on your settings, you may notice some date formats displayed as MM/DD/YYYY. This can be changed to DD/MM/YYYY via the My Profile screen. Click on the person icon in the top right corner:

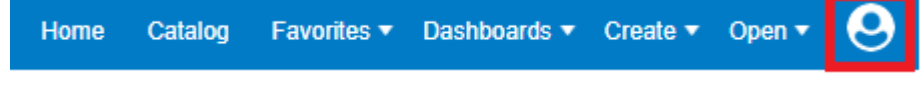

Choose My Account

Page **6** of **24** 

| • | Open 🔻 😔   |
|---|------------|
| r | Help 🕨 🕨   |
| - | My Account |
| ľ | Sign Out   |

In the pop up window that follows, ensure you are in **Preferences** then change the **Locale (location)** field to 'English – United Kingdom' and click **OK.** 

| My Account            |                                                                                                    | 0    | ×  |
|-----------------------|----------------------------------------------------------------------------------------------------|------|----|
|                       |                                                                                                    |      |    |
| Preferences Publishe  | r Preferences Mobile Preferences Delivery Options Application Roles                                                       |      |    |
| Starting Pag          | ge Default 🗸                                                                                                    |      |    |
| Locale (locatio       | n) English - United Kingdom 🔹                                                                                             |      |    |
| User Interface Langua | je English 🔻                                                                                                    |      |    |
| Time Zor              | ne Default - Unknown Time Zone 🔹                                                                                          |      |    |
| Curren                | cy Default - User Preferred Currency using Simple Currency M 🔻                                                            |      |    |
| Subject Area Sort Ord | er Default - Sort A to Z ▼                                                                                                |      |    |
| Prompts Auto-Comple   | te  Default On Off Eul Editor                                                                                             |      |    |
| Analysis Edit         | Default - Start on Results tab when editing Analysis                                                                      |      |    |
| Accessibility Mod     | <ul> <li>◯ Wizard (limited functionality)</li> <li>Image: Organ Off</li> <li>Organ</li> <li>Organ</li> <li>Off</li> </ul> |      |    |
|                       | ОК                                                                                                    | Cano | el |

The next time you log in your date settings will display as DD/MM/YYYY.

**Note**: there is a button at the top of the dashboard called 'Catalog'. If you click on this it will take you to the folder structure of the OTBI reporting tool. It is not possible to restrict your access to these folders. However only the folder names are visible, you will not be able to return any data.

## Running HR Reports

1. **Select the relevant tab** – All Staff Report, Starters & Transfers, Leavers & Transfers, Assignment Level Costing, Position Incumbents or Time Card Report:

#### HR Reports

Welcome Page All Staff Report Starters & Transfers Leavers & Transfers Assignment Costings Position Incumbents Time Card Report

- 2. Use the **optional filters** to select the required information. Note: when moving onto other Reports within the HR Reports Dashboard, filters should be **Reset** before running another Report.
- 3. Click **Apply** to view filtered results.

If there are no results to display, either because you have chosen filters that are too restrictive, or because there is no matching data within your area of responsibility, you will see an onscreen message 'No Results: The specified criteria didn't result in any data. This is often caused by applying filters and/or selection steps that are too restrictive or that contain incorrect values. Please check your analysis filters and selection steps and try again'. You may wish to widen your search criteria.

For specific information on each of the reports, please see the next sections.

#### All Staff Report

The All Staff Report has a number of filters available:

- **Person Type** Agency, Employee, Employee Casual, Contingent Worker, Nonworker Paid, Nonworker Unpaid
- **Job Family** Academic, Clinical, Facilities and Premises, Professional, Administration and Operational, Student Employment, Technical, Tutors and Demonstrators, Veterinary Clinical
- College/Professional Service Group
- School/Planning Unit
- Department
- Sub Department (input only for MVM College)

See <u>Appendix 1</u> for a full list of columns available in the report.

| assested true:       series of the constraint of the constraint of the constrain |                                       | ll staff curren  | tly in your are      | a of respons | ibility.    |              |                               |           |                                               |                              |            |                              |                                    |                       |                     |                        |                |                                                  |                                 |                       |                            |                  |                   |               | _   |
|----------------------------------------------------------------------------------------------------|---------------------------------------|------------------|----------------------|--------------|-------------|--------------|-------------------------------|-----------|-----------------------------------------------|------------------------------|------------|------------------------------|------------------------------------|-----------------------|---------------------|------------------------|----------------|--------------------------------------------------|---------------------------------|-----------------------|----------------------------|------------------|-------------------|---------------|-----|
| Family       Main       Guaranteed       Open Ended       Employee       Image open December open December o                                     | se select from:<br>con Type<br>ployee | Person<br>Number | Assignment<br>Number | First Name   | Known<br>As | Last<br>Name | Primary<br>Assignment<br>Flag | Hire Date | College /<br>Professional<br>Service<br>Group | School /<br>Planning<br>Unit | Department | Sub<br>Dept<br>(MVM<br>Only) | Location<br>Name                   | Personal Job<br>Title | Worker<br>Category  | Assignment<br>Category | Person<br>Type | Fixed<br>Term<br>Reason                          | Fixed<br>Term<br>Reason<br>Code | Projected<br>End Date | Contract<br>Review<br>Date | Working<br>Hours | Assignment<br>FTE | Grade<br>Name | e G |
| a croup       croup       <                                                                                                    | amily<br>ct Value                     |                  |                      |              |             |              | Yes                           |           |                                               |                              |            | ,,                           | 5 Forrest<br>Hill                  |                       | Guaranteed<br>Hours | Open Ended             | Employee       |                                                  |                                 |                       |                            | 0                | 0                 | UE03          | :   |
| 4 Value -       Yes       Yes       College       Guaranteed       Open Ended       Employee       Time to the function of the function of the f                                                       | e Group<br>tt Value                   |                  |                      |              |             |              | Yes                           |           |                                               |                              |            |                              | Old<br>College                     |                       |                     | Open Ended             | Employee       | Directly<br>linked to a<br>period of<br>training | D                               |                       |                            | 35               | 1                 | UE04          |     |
| pt (MM Only)       t Value - •         Apply Reset •         No       College       Outranteed       Fixed Term       Employee       Time of the the the the the the the the the the                                                                                                    | t Value▼<br>ment<br>t Value▼          |                  |                      |              |             |              | Yes                           |           |                                               |                              |            |                              | Old<br>College                     |                       | Guaranteed<br>Hours | Open Ended             | Employee       | Time<br>limited<br>activity                      | С                               |                       |                            | 0                | 0                 | UE03          |     |
| Apply Rest v       No       Doorway 6. duranteed School       Skedent 2. duranteed fixed Term       Employee 2. duranteed fixed Term       J 31/10/2025       0       0       UE0         Wes       Old College       Guranteed fixed Term       Employee 2. duranteed fixed Term       Employee 2. duranteed fixed Term       J       31/10/2025       0       0       0       0       0       0       0       0       0       0       0       0       0       0       0       0       0       0       0       0       0       0       0       0       0       0       0       0       0       0       0       0       0       0       0       0       0       0       0       0       0       0       0       0       0       0       0       0       0       0       0       0       0       0       0       0       0       0       0       0       0       0       0       0       0       0       0       0       0       0       0       0       0       0       0       0       0       0       0       0       0       0       0       0       0       0       0       0       0       <                                                                                                    | ot (MVM Only)<br>Value                |                  |                      |              |             |              | Yes                           |           |                                               |                              |            |                              | Old<br>College                     |                       | Guaranteed<br>Hours | Fixed Term             | Employee       | Time<br>limited<br>activity                      | С                               |                       |                            | 0                | 0                 | UE03          |     |
| Old<br>College     Out of<br>Hours     Open Ended     Employee     0     0     UE0                                                                                                    | Apply Reset •                         |                  |                      |              |             |              | No                            |           |                                               |                              |            |                              | Doorway<br>6,<br>Medical<br>School |                       | Guaranteed<br>Hours | Fixed Term             | Employee       | Student<br>experience<br>post (UoE<br>student)   | J                               | 31/10/2025            |                            | 0                | 0                 | UE06          | 1   |
|                                                                                                    |                                       |                  |                      |              |             |              | •Yes                          |           |                                               |                              |            |                              | Old<br>College                     |                       | Guaranteed<br>Hours | Open Ended             | Employee       |                                                  |                                 |                       |                            | 0                | 0                 | UE03          | ;   |
| Yes 5 Forrest Guaranteed Open Ended Employee 0 0 UE0<br>Hill Hours                                                                                                    |                                       |                  |                      |              |             |              | Yes                           |           |                                               |                              |            |                              | 5 Forrest<br>Hill                  |                       | Guaranteed<br>Hours | Open Ended             | Employee       |                                                  |                                 |                       |                            | 0                | 0                 | UE03          | \$  |

Data is shown as at the date the report is run.

The report defaults to show only those with the person type **'Employee'**, however other person types are available (for example Employee Casual, Contingent Worker, Nonworker Paid and Nonworker Unpaid). You can include any or all of these, by clicking on the down arrow next to the field **Person Type**, selecting the relevant option from the list and clicking **Apply** to view the results. Follow the same steps to apply any of the other filters.

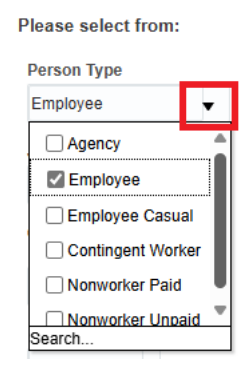

Future new starts **will not** be included in the All Staff Report until their hire date.

Employees who have a future termination in People and Money will continue to show on the report until their termination date has passed and their assignment becomes inactive.

The Job Level field is included in this report.

Page **9** of **24** 

Please note that if an employee has multiple assignments, **the report will only display the work schedule for the primary assignment**. Non-primary assignments will display a blank field in the work schedule column. Please check the employee record in People and Money to see the work schedule for any non-primary assignments.

#### Starters & Transfers

The Starters & Transfers report displays all new starters and 'transfers in' (employees joining the team or Area of Responsibility) with an effective start date between two dates. See <u>Appendix 2</u> for a full list of all columns.

| ease select<br>etween two dates: |                  |                      |               |                   |              |                       |                       |                          |                     |                |                    | Callered                |                      |            |                   |                |                       |                    |                        |                |                          | Fired      |
|----------------------------------|------------------|----------------------|---------------|-------------------|--------------|-----------------------|-----------------------|--------------------------|---------------------|----------------|--------------------|-------------------------|----------------------|------------|-------------------|----------------|-----------------------|--------------------|------------------------|----------------|--------------------------|------------|
| Effective Start Date             | Person<br>Number | Assignment<br>Number | First<br>Name | Preferred<br>Name | Last<br>Name | Primary<br>Assignment | Continuous<br>Service | Assignment<br>Start Date | Action<br>Effective | Action<br>Name | Projected<br>Start | Professional<br>Service | School /<br>Planning | Department | Sub<br>Department | Location       | Personal<br>Job Title | Worker<br>Category | Assignment<br>Category | Person<br>Type | Fixed Term<br>Reason     | Term       |
| Between                          |                  |                      |               |                   |              | Flag                  | Date                  |                          | Start Date          |                | Date               | Group                   | Unit                 |            | (MVM Only)        |                |                       | ,                  |                        |                | Description              | Code       |
| 01/05/2025                       |                  |                      |               | -                 |              | Yes                   |                       | 4                        |                     | Secondment     |                    | · · · ·                 |                      |            |                   | Old<br>College |                       |                    | Secondment             | Employee       | Time limited<br>activity | с          |
| 17/06/2025                       |                  |                      |               |                   |              |                       |                       |                          |                     |                |                    |                         |                      |            |                   |                |                       |                    |                        |                |                          |            |
| ype<br>Starter/Transfer)         |                  |                      |               |                   |              |                       |                       |                          |                     |                |                    |                         |                      |            |                   |                |                       |                    |                        |                | Refresh - Print          | t - Export |
| New Starter Trans                | 1                |                      |               |                   |              |                       |                       |                          |                     |                |                    |                         |                      |            |                   |                |                       |                    |                        |                |                          |            |

**Note:** if an individual is transferring out with your AoR, the report will only show the details of the post they are transferring to.

Starters & Transfers has the following filters available:

- Effective Start Date Between [date1] and [date2]
- Type (New Starter/Transfer)
- Include pending workers\*

\*A pending worker is a person who has yet to start employment.

The dates default to show starters and transfers that have occurred within the previous 30 days. These can be altered by using the 'Select Date' button or by typing a date into the field in the format DD/MM/YYYY and clicking **Apply** to view the results.

| <b>New Starters and Transfers Report</b><br>This report gives information on all your new starters and transfers in, between the two dates selected. |                  |                      |               |                   |              |                               |                          |  |  |  |  |  |  |
|----------------------------------------------------------------------------------------------------|------------------|----------------------|---------------|-------------------|--------------|-------------------------------|--------------------------|--|--|--|--|--|--|
| Please select<br>between two dates:                                                                                                    |                  |                      |               |                   |              |                               |                          |  |  |  |  |  |  |
| * Effective Start Date<br>Between                                                                                                    | Person<br>Number | Assignment<br>Number | First<br>Name | Preferred<br>Name | Last<br>Name | Primary<br>Assignment<br>Flag | Contin<br>Servic<br>Date |  |  |  |  |  |  |
| 01/07/2022 to 1/07/2022 - 01/08/2022 to 1/08/2022                                                                                                    |                  |                      |               |                   |              |                               |                          |  |  |  |  |  |  |
| Type<br>(Starter/Transfer)                                                                                                    |                  |                      |               |                   |              |                               |                          |  |  |  |  |  |  |
| New Starter;Trans▼                                                                                                    |                  |                      |               |                   |              |                               |                          |  |  |  |  |  |  |
| Include pending<br>workers                                                                                                    |                  |                      |               |                   |              |                               |                          |  |  |  |  |  |  |
| No 🔻                                                                                                    |                  |                      |               |                   |              |                               |                          |  |  |  |  |  |  |
| Apply Reset <b>v</b>                                                                                                    | I                |                      |               |                   |              |                               |                          |  |  |  |  |  |  |

You can alter the other filters 'Type (New Starter/Transfer)' and 'Include Pending Workers' by clicking on the down arrow next to the field, selecting the relevant option from the list and clicking **Apply** to view the results. Note: when moving onto other Reports within the HR Reports Dashboard, filters should be **Reset** before running another Report.

#### Leavers & Transfers

The Leavers & Transfers report displays all new starters and 'transfers out' (employees leaving the team or Area of Responsibility) with an effective start date between two dates. See <u>Appendix 3</u> for a full list of columns.

| HR Reports                                       |                  |                      |               |                       |                 |                    |                 |                         |                  |            |                          |                                |                       |                     |                        |                |                | Home                               | Catalog               | Favorites | <ul> <li>Dashb</li> </ul> | oards 🔻 Cr      | eal |
|--------------------------------------------------|------------------|----------------------|---------------|-----------------------|-----------------|--------------------|-----------------|-------------------------|------------------|------------|--------------------------|--------------------------------|-----------------------|---------------------|------------------------|----------------|----------------|------------------------------------|-----------------------|-----------|---------------------------|-----------------|-----|
| Welcome Page All Staff Rep                       | oort Starters    | & Transfers          | Leavers &     | Transfers             | Assignment C    | ostings Posit      | tion Incumbent  | s Time Card F           | Report           |            |                          |                                |                       |                     |                        |                |                |                                    |                       |           |                           |                 |     |
| PB004 - Leave<br>This report lists all Leavers a | r and Transfers  | Fransfe              | ers Re        | port<br>dates selecte | d. It is a Self | service report     |                 |                         |                  |            |                          |                                |                       |                     |                        |                |                |                                    |                       |           |                           |                 |     |
| Please select Dates                              |                  |                      |               |                       |                 |                    |                 |                         |                  |            |                          |                                |                       |                     |                        |                |                |                                    |                       |           |                           |                 |     |
| * Start Date                                     |                  |                      |               |                       |                 |                    |                 | College /               |                  |            |                          |                                |                       |                     |                        |                | Fixed          |                                    |                       |           |                           |                 |     |
| 01/03/2025                                       | Person<br>Number | Assignment<br>Number | First<br>Name | Preferred<br>Name     | Last Name       | Assignment<br>Flag | Service<br>Date | Professional<br>Service | Planning<br>Unit | Department | Department<br>(MVM Only) | Location                       | Personal<br>Job Title | Worker<br>Category  | Assignment<br>Category | Person<br>Type | Term<br>Reason | Reason<br>Description              | Projected<br>End Date | Review    | Working<br>Hours          | Assignme<br>FTE | nt  |
| * End Date                                       |                  |                      |               |                       |                 |                    |                 | Group                   |                  |            |                          |                                |                       |                     |                        |                | Code           |                                    |                       |           |                           |                 |     |
| 17/06/2025                                       |                  |                      |               |                       |                 | Yes                |                 |                         |                  |            |                          | Old<br>College                 |                       |                     | Fixed Term             | Employee       | с              | Time limited<br>activity           |                       |           | 35                        |                 | 1   |
| Type<br>(Leaver/Transfer)                        |                  |                      |               |                       |                 |                    |                 |                         |                  |            |                          |                                |                       |                     |                        |                |                |                                    |                       |           |                           |                 |     |
| Leaver;Transfer 🔻                                |                  |                      |               |                       |                 | Yes                |                 |                         |                  |            |                          | Old<br>College                 |                       |                     | Open Ended             | Employee       |                |                                    |                       |           | 35                        |                 | 1   |
| Include pending<br>workers                       |                  |                      |               |                       |                 |                    |                 |                         |                  |            |                          |                                |                       |                     |                        |                |                |                                    |                       |           |                           |                 |     |
| No 🔻                                             |                  |                      |               |                       |                 | Yes                |                 |                         | 100              |            |                          | Old<br>College                 |                       |                     | Open Ended             | Employee       |                |                                    |                       |           | 35                        |                 | 1   |
| Apply Reset •                                    |                  |                      |               |                       |                 |                    |                 |                         |                  |            |                          |                                |                       |                     |                        |                |                |                                    |                       |           |                           |                 |     |
|                                                  |                  |                      |               |                       |                 | No                 |                 |                         |                  |            |                          | Edinburgh<br>- Central<br>area |                       | Guaranteed<br>Hours | Fixed Term             | Employee       | J              | Student<br>experience<br>post (UoE |                       |           | 0                         |                 | 0   |

**Note:** if an individual is transferring out with your AoR, the report will only show the details of the post they are transferring to.

If an individual is a multiple assignment holder and is only leaving one of their posts, they will **not** appear on the report. They will only appear on the report when their entire work relationship with the University is terminated.

Leavers & Transfers has the following filters available:

- Effective Start Date Between [date1] and [date2]
- Type (Leaver/Transfer)
- Include pending workers\*

\*A pending worker is a person who has yet to start employment.

The dates default to show leavers and transfers that have occurred within the previous 30 days. These can be altered by using the 'Select Date' button or by typing a date into the field in the format DD/MM/YYYY and clicking **Apply** to view the results. You can alter the 'Include Pending Workers' filter by clicking on the down arrow next to the field, selecting the relevant option from the list and clicking **Apply** to view the results.

#### Assignment Level Costing

The Assignment Level Costing Report displays all employees, except the person running the report, within the team or Area of Responsibility, with the costing segments that have been assigned, and the proportion. Note: when an employee has more than one source of funding, the report will display a row for each source.

| 🖌 Assigr | mentLevel     | Costing_Re    | port             |               |                 |                      |                |                       |                         |                   |                                         |         |             |                            |                           |                    |                |                    |
|----------|---------------|---------------|------------------|---------------|-----------------|----------------------|----------------|-----------------------|-------------------------|-------------------|-----------------------------------------|---------|-------------|----------------------------|---------------------------|--------------------|----------------|--------------------|
|          | Assignment !  | Status Active | Payroll Eligible | ٣             | User Ty         | All                  |                | ₩ Wor                 | ker Category All        |                   | т A                                     | ssignme | nt Category | All                        | *                         |                    |                |                    |
| Assign   | Level 1 Depar | sting         | tion Services    | v             | Level 2 Departm | Application D        | evelopment and | ▼ Level 3             | Department All          |                   | *                                       | Level 4 | Department  | All                        | ¥ A                       | iply               |                |                    |
| EE No    | Title         | First Name    | Last Name        | Email address |                 | Assignment<br>Number | Hire Date      | Projected End<br>Date | Contract Review<br>Date | Assignment<br>FTE | Assignment<br>Costing Effective<br>Date | Grade   | Grade Step  | Primary<br>Assignment Flag | Assignment Status         | Personal Job Title | Person<br>Type | Worker<br>Category |
|          |               |               |                  |               |                 |                      |                |                       |                         | 1                 | 01-01-2021                              | UE09    | Step 6      | Yes                        | Active - Payroll Eligible |                    | Employee       |                    |
| 1        |               |               |                  |               |                 |                      |                |                       |                         | 1                 | 01-01-2021                              | UE08    | Step 8      | Yes                        | Active - Payroll Eligible | -                  | Employee       |                    |
| -        |               |               |                  |               |                 |                      |                |                       |                         | 0.8               | 01-01-2021                              | UE08    | Step 7      | Yes                        | Active - Payroll Eligible | -                  | Employee       |                    |
| 1        |               |               |                  |               |                 |                      |                |                       |                         | 1                 | 01-01-2021                              | UE08    | Step 8      | Yes                        | Active - Payroll Eligible | -                  | Employee       |                    |
| [        |               |               |                  |               |                 |                      |                |                       |                         | 1                 | 01-01-2021                              | UE08    | Step 7      | Yes                        | Active - Payroll Eligible |                    | Employee       |                    |
| [        |               |               |                  |               |                 |                      |                |                       |                         | 1                 | 03-04-2023                              | UE08    | Step 4      | Yes                        | Active - Payroll Eligible | -                  | Employee       |                    |
| [        |               |               |                  |               |                 |                      |                |                       |                         | 1                 | 01-01-2021                              | UE08    | Step 6      | Yes                        | Active - Payroll Eligible |                    | Employee       |                    |
| [        |               |               |                  |               |                 |                      |                |                       |                         | 1                 | 01-01-2021                              | UE08    | Step 7      | Yes                        | Active - Payroll Eligible |                    | Employee       |                    |
| [        |               |               |                  |               |                 |                      |                |                       |                         | 1                 | 01-01-2021                              | UE07    | Step 4      | Yes                        | Active - Payroll Eligible | -                  | Employee       |                    |
| [        |               |               |                  |               |                 |                      |                |                       |                         | 1                 | 01-01-2021                              | UE10    | Step 4      | Yes                        | Active - Payroll Eligible |                    | Employee       |                    |
| [        |               |               |                  |               |                 |                      |                |                       |                         | 0.9               | 01-01-2021                              | UE08    | Step 6      | Yes                        | Active - Payroll Eligible | _                  | Employee       |                    |
| [        |               |               |                  |               |                 |                      |                |                       |                         | 1                 | 01-01-2021                              | UE07    | Step 7      | Yes                        | Active - Payroll Eligible |                    | Employee       |                    |
| [        |               |               |                  |               |                 |                      |                |                       |                         | 1                 | 01-01-2021                              | UE07    | Step 6      | Yes                        | Active - Payroll Eligible | _                  | Employee       |                    |
| [        |               |               |                  |               |                 |                      |                |                       |                         | 0.86              | 01-01-2021                              | UE09    | Step 6      | Yes                        | Active - Payroll Eligible | _                  | Employee       |                    |
|          |               |               |                  |               |                 |                      |                |                       |                         | 1                 | 01-04-2022                              | UE07    | Step 3      | Yes                        | Active - Payroll Eligible |                    | Employee       |                    |

Assignment Level Costing has the following **filters** available:

- Assignment Status
- User Type
- Worker Category
- Assignment Category

- Level 1 Department
- Level 2 Department
- Level 3 Department
- Level 4 Department

See <u>Appendix 4</u> for full list of columns contained in the report.

#### **Position Incumbents Report**

This report lists the positions which exist in your area with details about the position FTE and Incumbent FTE within each position. You may see some positions outside your area within the results, this is due to staff within your area who hold additional posts. These can be filtered out and ignored.

| age The Reports                                                      |                                                                     |            |                                       |                                             |               | ritanie C    | alang Parolites • D   | isino olarus - |
|----------------------------------------------------------------------|---------------------------------------------------------------------|------------|---------------------------------------|---------------------------------------------|---------------|--------------|-----------------------|----------------|
| Welcome Page All Staff Report Starters 8                             | Transfers Leavers & Transfers Assignment Costings Position Incumber | ts         |                                       |                                             |               |              |                       |                |
| Position Incumbents<br>This report gives information on all position | Report<br>ns in your area of responsibility.                        |            |                                       |                                             |               |              |                       |                |
| Job Family                                                           |                                                                     |            |                                       |                                             |               |              |                       |                |
| Select Value 👻                                                       | College/Professional Services Group School/Planning Unit            | Department | Sub Department (CMVM only) Job Family | Position Name                               | Position Code | Position FTE | Current Incumbent FTE | Vacant FTE     |
| Business Unit Name                                                   |                                                                     |            |                                       | Administrator (B1) (PAO - Administration)   | 00012         | 4            | 0.8                   | 3.2            |
| University of Edint -                                                |                                                                     |            |                                       | Administrator (A1) (PAO - Hospitality)      | 00030         | 5            | 0                     | 5              |
|                                                                      |                                                                     |            |                                       | Administrator (B1) (PAO - Hospitality)      | 00031         | 2            | 1                     | 1              |
| College/Professional Services Group                                  |                                                                     |            |                                       | Catering Assistant (A1) (PAO - Hospitality) | 00032         | 48.32        | 9.71                  | 38.606         |
| Select Value V                                                       |                                                                     |            |                                       | Manager (A1) (PAO - Hospitality)            | 00038         | 21.43        | 8                     | 13.429         |
| School/Planning Unit                                                 |                                                                     |            |                                       | Manager (B1) (PAO - Hospitality)            | 00039         | 5            | 8                     | -3             |
| Select Value 💌                                                       |                                                                     |            |                                       | Manager (C1) (PAO - Hospitality)            | 00029         | 13.66        | 2                     | 11.657         |
| Department                                                           |                                                                     |            |                                       | Manager (C2) (PAO - Hospitality)            | 4400          | 6.86         | 1                     | 5.86           |
| Select Value                                                         |                                                                     |            |                                       | Manager (C3) (PAO - Hospitality)            | 4401          | 2            | 1                     | 1              |
|                                                                      |                                                                     |            | Refresh - Export                      |                                             |               |              |                       |                |
| Sub Department (CMVM only)                                           |                                                                     |            |                                       |                                             |               |              |                       |                |
| Select Value V                                                       |                                                                     |            |                                       |                                             |               |              |                       |                |
| Effective Start Date                                                 |                                                                     |            |                                       |                                             |               |              |                       |                |
| <= 05/09/2024 to                                                     |                                                                     |            |                                       |                                             |               |              |                       |                |
| Position Active Flag                                                 |                                                                     |            |                                       |                                             |               |              |                       |                |
| Active                                                               |                                                                     |            |                                       |                                             |               |              |                       |                |
|                                                                      |                                                                     |            |                                       |                                             |               |              |                       |                |
| Apply Reset •                                                        |                                                                     |            |                                       |                                             |               |              |                       |                |

The Position Incumbents report displays the following **columns:** 

- College/Professional Services Group
- School/Planning unit
- Department
- Sub Department (CMVM only)
- Job Family
- Position Name
- Position Code
- **Position FTE** (overall total position FTE)
- **Current Incumbent FTE** (number of FTE that currently hold that position)
- Vacancy FTE (the difference between position FTE and current incumbent FTE)

The example below shows the section of the report that displays Position FTE, Current Incumbent FTE and Vacant FTE.

| Position FTE | Current Incumbent FTE | Vacant FTE |
|--------------|-----------------------|------------|
| 4            | 0.8                   | 3.2        |
| 5            | 0                     | 5          |
| 2            | 1                     | 1          |

Page 13 of 24

Position Incumbents has the following **filters** available:

- Job Family
- College/Professional Services Group
- School/Planning Unit
- Department
- Sub Department (CMVM only)
- Effective Start Date
- Position Active Flag
  - Active
  - Inactive

If you notice any positions with incorrect FTE assigned (shown in the Position FTE column), you can raise a Position Change request within People & Money. Further information on how to do this can be found in the guide '<u>How to request a new position or position change</u>' (under the heading of Recruitment and Onboarding > Positions). Please note you must continue to seek approval to recruit to positions with vacant FTE.

The <u>Guide to Job Classifications and Position Management</u> provides some helpful background to positions within People and Money.

Please note that this report may show duplication of position numbers if there is an employee assignment with a suspended status.

#### Time Card Report

This report lists all the time cards in your area between two dates with details on time type, hourly rate and estimated costs. This report will show time cards that have been approved and submitted. The Time Card report is available to line managers and timekeepers.

As this report is gathering information from a number of areas within People and Money it may take some time to load.

| Ę | HR Reports                              |       |                          |       |                |                                 |          |    |
|---|-----------------------------------------|-------|--------------------------|-------|----------------|---------------------------------|----------|----|
|   | Welcome Page Time Card Report           |       |                          |       |                |                                 |          | \$ |
|   | * Time Card report                      |       |                          |       |                |                                 |          |    |
|   | * Period Start Date                     | tio - | * Period End Date        | tio   | Time Type All  | Ψ.                              |          |    |
|   | College/Professional Services Group All | Ŧ     | School/Planning Unit All | Ŧ     | Department All | ▼ Sub Department (MVM only) All | <b>v</b> |    |
|   | Person Number                           |       | Assignment Number        | Apply |                |                                 |          |    |
|   | Output                                  |       |                          |       |                |                                 |          |    |

The Time Card report has the following **filters** available:

• Period Start Date - Select the 1<sup>st</sup> day on the month

- Period End Date Select the last day of the month
- Time Type

Note: as this report is gathering information from a number of areas within People and Money it may take some time to load when selecting Time Type > 'All'. Applying a filter to 'Time Type' may improve the time taken to produce results.

- College/Professional Services Group
- School/Planning unit
- Department
- Sub Department (CMVM only)
- Person Number
- Assignment Number

See <u>Appendix 5</u> for a full list of columns contained in this report.

| R Reports            |                  |                      |               |          |           |            |                     |                                                   |                            |                          |                               |                  |                               |                     |             |                 |      |                                  |
|----------------------|------------------|----------------------|---------------|----------|-----------|------------|---------------------|---------------------------------------------------|----------------------------|--------------------------|-------------------------------|------------------|-------------------------------|---------------------|-------------|-----------------|------|----------------------------------|
| ome Page Ti          | me Card          | Report               |               |          |           |            |                     |                                                   |                            |                          |                               |                  |                               |                     |             |                 |      |                                  |
| Time Car             | d repor          | t                    |               |          |           |            |                     |                                                   |                            |                          |                               |                  |                               |                     |             |                 |      |                                  |
|                      | *                | Period Start [       | Date 01-02-20 | 025 (    | 0         | * Perio    | d End Date          | 31-03-2025                                        | ίο                         | Time Type                | GH Hours                      | •                |                               |                     |             |                 |      |                                  |
| College/Pr           | ofession         | al Services Gr       | oup All       |          | Ŧ         | School/Pla | inning Unit         | All                                               | Ŧ                          | Department               | All                           | Ŧ                | Sub Department (MVM only) All |                     | Ŧ           |                 |      |                                  |
|                      |                  | Person Num           | iber          |          |           | Assignme   | ent Number          | r                                                 | Apply                      |                          |                               |                  |                               |                     |             |                 |      |                                  |
| Output               |                  |                      |               |          |           |            |                     |                                                   |                            |                          |                               |                  |                               |                     |             |                 |      |                                  |
| Period Start<br>Date | Person<br>Number | Assignment<br>Number | First Name    | Known As | Last Name | UUN        | Primary C<br>Flag S | College / Professional<br>Services Group          | School / Planning<br>unit  | Department               | Sub Department<br>(CMVM only) | Personal Job Til | Itle Job Name                 | Worker<br>Category  | Person Type | Permission Type | Fund | Fund<br>Description              |
| 01/02/2025           | per-             | -                    |               |          |           |            | Y (                 | College of Medicine<br>and Veterinary<br>Medicine | Edinburgh Medica<br>School | Medical Education Unit   | Medical Education             |                  |                               | Guaranteed<br>Hours | Employee    |                 | P    | General<br>Unrestricted<br>Funds |
| 01/03/2025           | -                | 1                    |               | -        |           | i.         | Y C                 | College of Medicine<br>and Veterinary<br>Medicine | Edinburgh Medica<br>School | Medical Education Unit   | Medical Education             | (                | 11-10                         | Guaranteed<br>Hours | Employee    |                 | 1    | General<br>Unrestricted<br>Funds |
| 01/03/2025           | 10               | 7                    |               | 1        | (         | L          | Y C                 | College of Medicine<br>and Veterinary<br>Medicine | Edinburgh Medica<br>School | Medical Education Unit   | Medical Education             | ŧ.               | 110                           | Guaranteed<br>Hours | Employee    | 6               |      | General<br>Unrestricted<br>Funds |
| 01/02/2025           | (Hara)           | 1                    |               | 1        | (         |            | Y C                 | College of Medicine<br>and Veterinary<br>Medicine | Edinburgh Medica<br>School | Medical Education Unit   | Medical Education             | -                | 1-1                           | Guaranteed<br>Hours | Employee    | *               |      | General<br>Unrestricted<br>Funds |
| 01/03/2025           | -+               | ( and                | -             | -        |           | 1          | Y C                 | College of Medicine<br>and Veterinary<br>Medicine | Edinburgh Medica<br>School | I Medical Education Unit | Medical Education             | (                |                               | Guaranteed<br>Hours | Employee    | (1000)          | 1    | General<br>Unrestricted<br>Funds |

The example below shows the section of the report that displays Time Card Status, Approved Date, Time Card Work Category, Course Code, Hourly Rate, Alternate Rate, Time Type, Entry Date, Quantity of Hours Claimed, Estimated Costs, Comments:

| Time Card<br>Status<br>~ | Approved<br>Date | Time Card<br>Work Category<br>~ | Course Code | Grade<br>~ | Grade<br>Step    | Hourly Rate | Alternate<br>Rate | Time Type | Entry Date | Quantity<br>of Hours<br>Calimed | Estimated<br>Cost | Comments 🗸 |
|--------------------------|------------------|---------------------------------|-------------|------------|------------------|-------------|-------------------|-----------|------------|---------------------------------|-------------------|------------|
| APPROVED                 | 04/02/2025       |                                 |             | UE03       | UE03 -<br>Step 2 | 13.09       |                   | GH Hours  | 30/01/2025 | 6.25                            | 96.55             |            |
| APPROVED                 | 04/02/2025       |                                 |             | UE03       | UE03 -<br>Step 2 | 13.09       |                   | GH Hours  | 13/01/2025 | 3                               | 46.34             |            |
| APPROVED                 | 04/02/2025       |                                 |             | UE03       | UE03 -<br>Step 2 | 13.09       |                   | GH Hours  | 30/01/2025 | 3.5                             | 54.07             |            |
| APPROVED                 | 03/02/2025       |                                 |             | UE04       | UE04 -<br>Step 2 | 14.43       |                   | GH Hours  | 14/01/2025 | 2                               | 34.06             |            |

If you select Time Type -> 'GH Hours', the Estimated Costs column will include the 18.1% holiday pay that all guaranteed hours employees are entitled to. The Estimated costs for overtime time types will be the Hourly Rate or Alternate Rate multiplied by the hours claimed multiplied by the overtime rate. E.g. Overtime x 0.5.

The report will only show costing information, Time Card Work Category, Course Code, Alternate Rate and Comments when this has been entered onto a time card. Costing information is only added where this is different from the normal assignment costing information.

## **Exporting Reports**

#### 1. Export the data

- To export the All Staff Report, Starters & Transfers, Leavers & Transfers and Position Incumbents report use the **Export** link and select the **Formatted** option. See <u>Exporting the</u> <u>All Staff, Starters & Transfers, Leavers & Transfers and Position Incumbents reports</u> for more information.
- b. To export the Assignment Levels Costing and Time Card report, select the View Report icon.
   See Exporting the Costing Assignment Report for more detail.

Exporting the All Staff, Starters & Transfers, Leavers & Transfers and Position Incumbents reports You can export the above reports within the dashboard for further manipulation, by selecting the **Export** link at the bottom of the report (you may have to scroll).

| 🖳 HR           | Reports                              |                      |                   |                     |                  |     |          |        |      | Home | Catalog | Favor |
|----------------|--------------------------------------|----------------------|-------------------|---------------------|------------------|-----|----------|--------|------|------|---------|-------|
| Welcom         | e Page All S                         | taff Report Star     | rters & Transfers | Leavers & Transfers | Assignment Costi | ngs |          |        |      |      |         |       |
| al/Central     |                                      | PI/A Pleasance       |                   |                     | Employee         |     |          |        |      |      |         |       |
| ing            |                                      | Faraday              |                   |                     | Employee         |     |          |        |      |      |         |       |
|                |                                      | Chemistry Bldg       |                   |                     | Employee         |     |          |        |      |      |         |       |
|                |                                      |                      |                   |                     |                  |     |          |        |      |      |         |       |
|                |                                      | Masson House         |                   |                     | Employee         |     |          |        |      |      |         |       |
| ılar,<br>ation | Centre for<br>Medical<br>Informatics | Bioquarter 9         |                   |                     | Employee         |     |          |        |      |      |         |       |
|                |                                      | Ed 1st-Catering      |                   |                     | Employee         |     |          |        |      |      |         |       |
| 3l/Non-        |                                      | Kings Buildings      |                   |                     | Employee         |     |          |        |      |      |         |       |
| al/Non-        |                                      | PI/Z M Swann<br>Bidg |                   |                     | Employee         |     |          |        |      |      |         |       |
|                |                                      |                      |                   |                     |                  |     | <u>ج</u> | Export | - 30 |      |         |       |

You should choose the **Formatted** option. You will see the options PDF, Excel, Powerpoint and Web Archive:

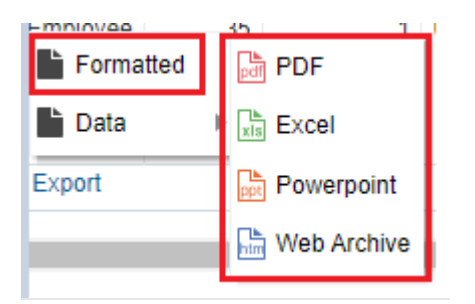

If you wish to view the data in the report without exporting, you can use the arrows at the bottom to navigate through the results. Initially you will see rows 1-30.

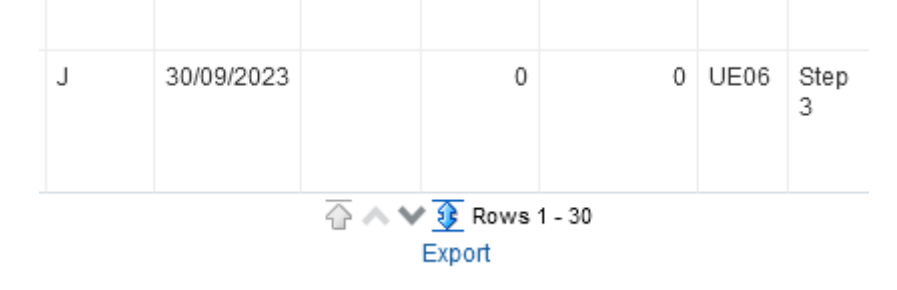

Select the blue arrow to view rows 1-500.

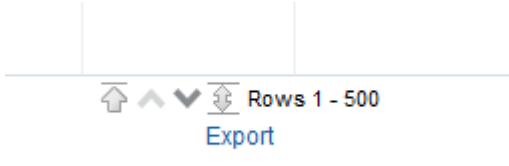

Use the up and down arrows to move up 500 rows or down 500 rows.

#### Exporting the Costing Assignment and Time Card reports

You can export the Costing Assignment and Time Card report by selecting the **View Report** icon on the right-hand side of the screen (you may have to scroll to the right of the page).

| 🖳 HR Repor   | ts               |                    |                         |                  |                             |           | Home    | Catalog     | Favorites 🗸                  | Dashboards -   | Create 👻 | Open 🔻 | 9 |
|--------------|------------------|--------------------|-------------------------|------------------|-----------------------------|-----------|---------|-------------|------------------------------|----------------|----------|--------|---|
| Welcome Page | All Staff Report | Starters & Transfe | ers Leavers & Transfers | Assignment Cos   | tings                       |           |         |             |                              |                |          | ¢      | 0 |
|              |                  |                    |                         |                  |                             |           |         |             |                              |                |          |        | ^ |
|              |                  |                    |                         |                  |                             | Home      | Catalog | Favorites   | <ul> <li>Dashboar</li> </ul> | rds 👻 Create 👻 | Open 🔻   | 9      |   |
|              |                  |                    |                         |                  |                             |           |         |             |                              |                |          |        |   |
|              |                  |                    |                         |                  |                             |           |         |             |                              |                |          |        |   |
|              |                  |                    |                         |                  |                             |           |         |             | ÷                            | ;≡ @•          | ¢ 0      |        |   |
| Job Family   | Jo               | b Function Po      | sition Name             | Position<br>Code | College / Professi<br>Group | ional Ser | rvice   | School / Pl | anning Unit                  | Departmen      | t        |        |   |
| ·            | ~                | ~                  |                         | × •              |                             |           | ~       |             |                              | ~              |          |        |   |
| -            |                  | 1                  |                         | 1                |                             |           |         |             |                              |                |          |        |   |

To export the data, select the **Excel (\*.xlsx)** option from the drop down menu.

Page 18 of 24

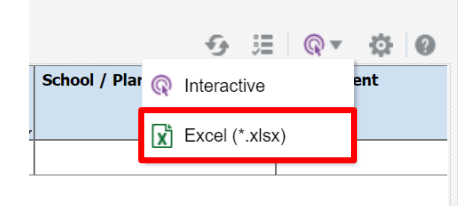

The **Excel (\*.xlsx)** version of the report will then download and retain the layout that is displayed in People and Money.

# Appendix

# Appendix 1 – The All Staff Report

**The All Staff Report** displays the following information:

| Person Number                         | Assignment Number                     |
|---------------------------------------|---------------------------------------|
| First Name                            | Known As                              |
| Last Name                             | Primary Assignment Flag               |
| Hire Date                             | College/Professional Service Group    |
| School/Planning Unit                  | Department                            |
| Sub Dept (MVM only)                   | Location Name                         |
| Personal Job Title                    | Worker Category                       |
| Assignment Category                   | Person Type                           |
| Fixed Term Reason                     | Fixed Term Reason Code                |
| Projected End Date                    | Contract Review Date                  |
| Working Hours                         | Assignment FTE                        |
| Grade                                 | Grade Step                            |
| Position Name                         | Position Code                         |
| Job Code                              | Job Level                             |
| Job Family                            | Job Function                          |
| Research/Teaching & Research/Teaching | Research/Teaching & Research/Teaching |
| Only Code                             | Only Description                      |
| Line Manager                          | Work Email                            |
| UUN                                   | Assignment Status                     |
| Primary Schedule                      | Clinically Active                     |
| MRCVS Qualified                       | Work Schedule                         |

## Appendix 2 – Starters and Transfers

Starters and Transfers displays the following information:

| Person Number               | Assignment Number                  |
|-----------------------------|------------------------------------|
| First Name                  | Preferred Name                     |
| Last Name                   | Primary Assignment Flag            |
| Continuous Service Date     | Assignment Start Date              |
| Action Effective Start Date | Action Name                        |
| Projected Start Date        | College/Professional Service Group |

| School/Planning Unit               | Department             |
|------------------------------------|------------------------|
| Sub Department (MVM Only)          | Location               |
| Personal Job Title                 | Worker Category        |
| Assignment Category                | Person Type            |
| Fixed Term Reason Code Description | Fixed Term Reason Code |
| Projected End Date                 | Contract Review Date   |
| Working Hours                      | Assignment FTE         |
| Grade                              | Grade Step             |
| Position Name                      | Position Code          |
| Job Code                           | Job Level              |
| Job Name                           | Job Family             |
| Job Function                       | Line Manager           |
| Work Email                         | UUN                    |
| Assignment Status                  | Starter/Transfer Ind   |
| Internal Candidate (Yes/No)        |                        |

## Appendix 3 – Leavers & Transfers

Leavers & Transfers displays the following information:

| Person Number             | Assignment Number                  |
|---------------------------|------------------------------------|
| First Name                | Preferred Name                     |
| Last Name                 | Primary Assignment Flag            |
| Continuous Service Date   | College/Professional Service Group |
| School/Planning Unit      | Department                         |
| Sub Department (MVM Only) | Location                           |
| Personal Job Title        | Worker Category                    |
| Assignment Category       | Person Type                        |
| Fixed Term Reason Code    | Fixed Term Reason Description      |
| Projected End Date        | Contract Review Date               |
| Working Hours             | Assignment FTE                     |
| Grade                     | Grade Step                         |
| Position Name             | Position Code                      |
| Job Code                  | Job Level                          |
| Job Name                  | Job Family                         |

| Job Function                        | Line Manager                        |
|-------------------------------------|-------------------------------------|
| Work Email                          | UUN                                 |
| Assignment Status                   | Transfer Code                       |
| Transfer Description                | Leaver/Transfer Ind                 |
| Termination Reason For Leaving Code | Termination Reason For Leaving Desc |
| (university)                        | (university)                        |
| Actual Termination Date             | HESA Reason for end of contract     |
| HESA Activity After Leaving         | HESA Destination After Leaving      |

# Appendix 4 – Assignment Level Costing

Assignment Level Costing displays the following information:

| Person Number                     | Title                              |
|-----------------------------------|------------------------------------|
| First Name                        | Last Name                          |
| Email Address                     | Assignment Number                  |
| Hire Date                         | Projected End Date                 |
| Contract Review Date              | Assignment FTE                     |
| Assignment Costing Effective Date | Grade                              |
| Grade Step                        | Primary Assignment Flag            |
| Assignment Status                 | Personal Job Title                 |
| Person Type                       | Worker Category                    |
| Assignment Category               | Job Family                         |
| Job Function                      | Position Name                      |
| Position Code                     | College/Professional Service Group |
| School/Planning Unit              | Department                         |
| Sub Dept (MVM only)               | Costing Segments 1 (Entity)        |
| Costing Segments 2 (Fund)         | Costing Segments 3 (Cost Centre)   |
| Costing Segments 4 (Account)      | Costing Segments 5 (Analysis)      |
| Costing Segments 6 (Portfolio)    | Costing Segments 7 (Product)       |
| Costing Segments 8 (Intercompany) | Costing Segments 9 (Spare 01)      |
| Costing Segments 10 (Spare 02)    | Proportion                         |

# Appendix 5 – Time Card Report

**Time Card** report displays the following information:

| Period Start Date                  | Person Number             |  |
|------------------------------------|---------------------------|--|
| Assignment Number                  | First Name                |  |
| Known As                           | Last Name                 |  |
| UUN                                | Primary Flag              |  |
| College/Professional Service Group | School/Planning Unit      |  |
| Department                         | Sub Dept (MVM only)       |  |
| Personal Job Title                 | Job Name                  |  |
| Worker Category                    | Person Type               |  |
| Permission Type                    | Fund                      |  |
| Fund Description                   | Cost Centre               |  |
| Cost Centre Description            | Analysis                  |  |
| Analysis Description               | Portfolio                 |  |
| Portfolio Description              | Time Card Status          |  |
| Approved Date                      | Time Card Work Category   |  |
| Course Code                        | Grade                     |  |
| Grade Step                         | Hourly Rate               |  |
| Alternate Rate                     | Time Type                 |  |
| Entry Date                         | Quantity of Hours Claimed |  |
| Estimated Cost                     | Comments                  |  |

# Version History

| Version | Date         | Description                                 | Approved By |
|---------|--------------|---------------------------------------------|-------------|
| 3.0     | October 2024 | Old format                                  | ME          |
| 4.0     | 10 July 2025 | Transferred to new format                   | ME          |
|         |              | Added section for Time Card Report          |             |
|         |              | Updated screenshots                         |             |
|         |              | Review and updates of columns in appendices |             |

# **Reviewers & Approvers**

Further details of the Reviewers and Approvers of this document can be found by contacting HR Process Improvement. Please raise a Service Request using the category Continuous Improvement.